## 【メールアドレスを変更する方法】

メールアドレスは、ホームページ「マイページログイン」ボタンもしくは「ログイン」ボタンから図書 館システムへのログインを行った後に、利用照会画面でアドレスを変更することが可能です。

| Proprio market       Proprio market         Proprio market       Proprio market         Proprio market       Proprio ma                                                                                                    | のご面内 キッズ向けページ よくある目的<br>()<br>()<br>()<br>()<br>()<br>()<br>()<br>()<br>()<br>() |
|----------------------------------------------------------------------------------------------------|----------------------------------------------------------------------------------|
| Image: Second second second | 9254.4-525/BR7025+<br>2-2-CA<br>Ea-CA                                            |
| 日向市立図書館     ● x       • 資料を属す     • が焼から属す     • ボガ展会       ×パンメニュニ     > 料用酸ポータル       利用照会                                                                                                    |                                                                                  |
| ●資料を買す →対から限す →利用船会 →サブメニュー ▲ ロ<br>メインメニュニ> 利用部ペータル<br>利用照会                                                                                                    | 字サイズの変更 中 大 HOME こどもよう                                                           |
| <u>利用照会</u><br>ログイン                                                                                                    | いにちはゲストさん ログイン 予約カート                                                             |
| ログイン                                                                                                    |                                                                                  |
|                                                                                                    |                                                                                  |
| 利用者曲号、パスワードを入力して、ログインレイください。<br>利用者員号<br>パスワード (半角数字 7桁)<br>パスワード (半角数字)<br>ログインする キャンセル                                                                                                    | 2                                                                                |
| ТОР                                                                                                    |                                                                                  |
|                                                                                                    |                                                                                  |

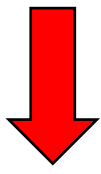

| 日向市立図書館       ・ 資料を探す     ・分類から探す       メインメニュー > 利用者ポータル       3                                                                                                    | <ul> <li>         ・</li></ul>                                                                |
|----------------------------------------------------------------------------------------------------|----------------------------------------------------------------------------------------------|
| あなたの図書館利用状況です。                                                                                                    |                                                                                              |
| バーコード                                                                                                    | 利用者情報設定 <ul> <li>・ 利用者情報設定</li> <li>①</li> <li>①</li> <li>①</li> <li>①</li> <li>①</li> </ul> |
| <b>利用照会メニュー</b> ・ <sub>武山中一覧</sub> ・ <u>予約中一覧</u> ・ <u>My本棚</u> ・ 読書マラソン大会                                                                                                    | <u>タイトル</u><br>返却期限日<br>予 <i>詳</i>                                                           |
| 図書館カレンダー<br>日向市立図書館 (休館) イベント 感却時限日<br>夏<br>2023年9月<br>日曜月曜 火曜 水曜 木曜 金曜 土曜<br>1 2<br>3 4 5 6 7 8 9<br>10 11 12 13 14 15 16<br>17 18 19 20 21 22 23<br>24 25 26 27 28 29 30<br>2023/09/28 : 休館日 | タイトル                                                                                         |
| 新着資料一覧<br>総記・哲学・心理・宗教 > 最近1週間 >                                                                                                    |                                                                                              |
| 直<br>                                                                                                    | <u>面設定をリゼット</u><br>T.O.P.                                                                    |
| サイトマップ                                                                                                    | Copyright (c) 日向市立回 <b>書</b> 版 All Rights Reserved.                                          |

| 日向市立図書館                                                                         | 🕐 文字サイズの変更 😐 大 HOME こどもよう                  |  |  |
|---------------------------------------------------------------------------------|--------------------------------------------|--|--|
| ◆資料を探す ◆分類から探す ◆利用照会 ◆サブメニョ                                                     |                                            |  |  |
| メインメニュー > 利用者ポータル > 利用者情報変更                                                     |                                            |  |  |
| 利用者情報変更                                                                         |                                            |  |  |
| 利用者情報変更内容を入力して「変更する」ボタンを押します。メール                                                | マガジンの設定については「メールマガジン設定」ボタンを押してください。        |  |  |
| バスワード変更                                                                         |                                            |  |  |
| パスワードを変更する場合は、以下に旧バスワード・新バスワードおよび確認用の再入力を行ってください。                               |                                            |  |  |
| 旧パスワード                                                                          |                                            |  |  |
| 新パスワード                                                                          |                                            |  |  |
| 再入力                                                                             |                                            |  |  |
| <b>E-Mail</b><br>メールアドレスを変更する場合は、以下に新メールアドレスを入力してください。削除する場合は「削除する」をチェックしてください。 |                                            |  |  |
| IIX-117FUZ (5)                                                                  |                                            |  |  |
| 新メールアドレス                                                                        | 変更後のアド                                     |  |  |
| E-Mail2                                                                         | レスを入力                                      |  |  |
| メールアドレスを変更する場合は、以下に新メー)を入力して                                                    | ください。剤除する場合は「剤除する」をチェックしてください。             |  |  |
| 旧メールアドレス                                                                        |                                            |  |  |
| 新メールアドレス                                                                        |                                            |  |  |
| <b>利用設定</b><br>WebOpacの利用設定を以下で設定できます。                                          |                                            |  |  |
| 予約受取場所 🗸                                                                        |                                            |  |  |
| 連絡方法 電話 ▼ 2 登録済み予約の                                                             | このアドレスに変更する                                |  |  |
| メールマガジン                                                                         |                                            |  |  |
| 設定を変更する場合は「メールマカジン設定」ボタンを押しメール                                                  | 画面にて行います。                                  |  |  |
| R 信先メールアドレス メールマガジン段定                                                           |                                            |  |  |
|                                                                                 | 6<br>変更する メニューに戻る                          |  |  |
|                                                                                 | ТОР                                        |  |  |
| サイトマップ                                                                          | Copyright (c) 日向市立回書稿 All Rights Reserved. |  |  |